# Návod pro Aplikaci Galcon BT

### Párování vašeho Smart telefonu s ovládací jednotkou Galcon

Kompatibilní se zařízením vybavených Bluetooth 4.0 (doporučené minimum iOS7 nebo Android V4.3). Párování je vyžadováno pouze jednou. Při následném provozu aplikace se bude provádět automatická synchronizace s ovládací jednotkou a na obrazovce se zobrazí status párování.

- 1. Vložte do ovládací jednotky odpovídající baterie. Pro detailnější informace použijte návod pro váš model ovládací jednotky.
- 2. Stáhněte si a nainstalujte aplikaci Galcon.BT z App Store nebo Google play. Nebo použijte QR kódy, které jsou umístěny na obalu ovládací jednotky.
- 3. Po instalaci aplikace, klepněte na ikonu Galcon BT pro spuštení aplikace. Pokud vás aplikace vyzve k zapnutí Bluetooth, klepněte na OK a potvrďte. Na displeji se zobrazí hledání ovládací jednotky.
  - 1. Klikni na typ vaší ovládací jednotky a vložte párovací kód (čtyři číslice) kód najdete na displeji ovládací jednotky. Kód je zobrazen po dobu 10 sekund, nicméně kód se zobrazí kdykoliv stisknete tlačítko synchronizace.
  - 2. Klikni na "OK" k pokračování. Ovládací jednotka a telefon jsou nyní spárovány a na displeji se zobrazí "Status screen". Status screnn zobrazuje stav ovládací jednotky a je výchozím bodem v aplikaci.

| •0000 ORANGE 후 10:18 AM 🛛 🕸 🕏 73% 🔳 🔿 |                     |  |            |  |  |  |
|---------------------------------------|---------------------|--|------------|--|--|--|
| WELCOME T                             | O GALCON            |  | 10-19 AM   |  |  |  |
| Enter pairi                           | Enter pairing code: |  | X 00:05:00 |  |  |  |
| Passw                                 | ord                 |  | T          |  |  |  |
| Cancel                                | ок                  |  |            |  |  |  |
| *                                     |                     |  | TART       |  |  |  |
| 7101BT                                |                     |  | IAAT       |  |  |  |

### Manuální spuštení závlahy:

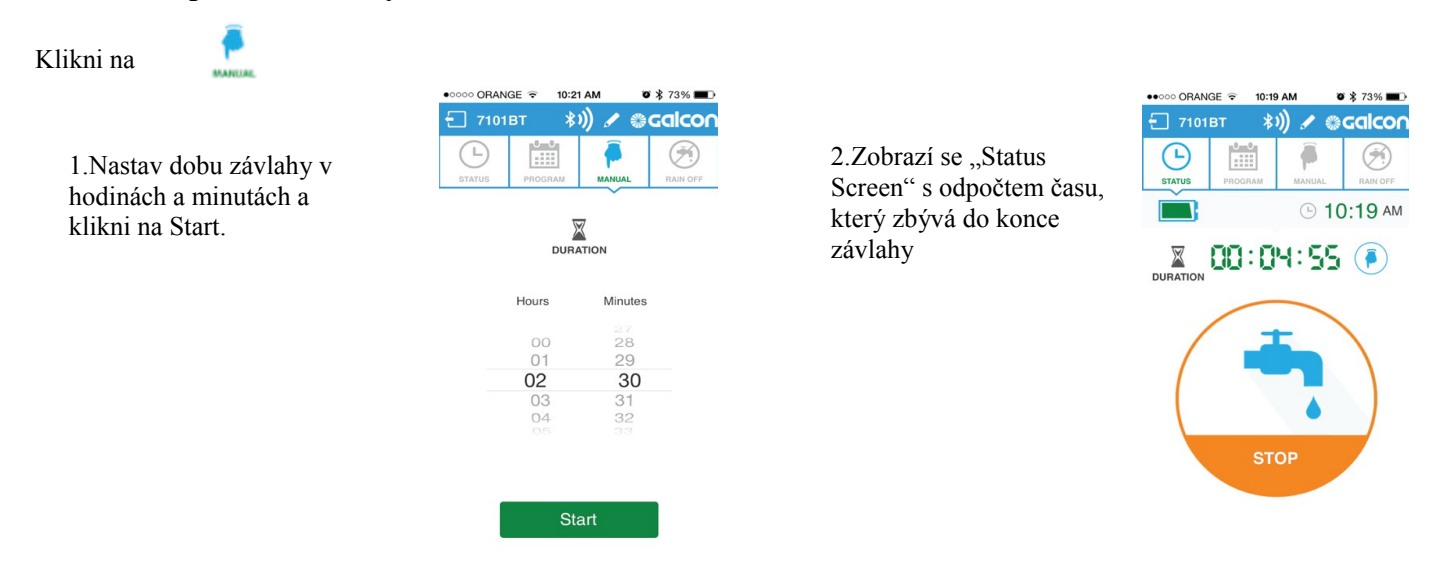

Závlahu můžete kdykoliv vypnout kliknutím na tlačítko stop na "Status screen" nebo na obrazovce manuálního ovládání. Manuální spuštění nemá vliv na existující závlahový program. Program bude pokračovat jako obvykle po dokončení manuálního spuštění.

# Návod pro Aplikaci Galcon BT

### Párování vašeho Smart telefonu s ovládací jednotkou Galcon

Kompatibilní se zařízením vybavených Bluetooth 4.0 (doporučené minimum iOS7 nebo Android V4.3). Párování je vyžadováno pouze jednou. Při následném provozu aplikace se bude provádět automatická synchronizace s ovládací jednotkou a na obrazovce se zobrazí status párování.

- 4. Vložte do ovládací jednotky odpovídající baterie. Pro detailnější informace použijte návod pro váš model ovládací jednotky.
- 5. Stáhněte si a nainstalujte aplikaci Galcon.BT z App Store nebo Google play. Nebo použijte QR kódy, které jsou umístěny na obalu ovládací jednotky.
- 6. Po instalaci aplikace, klepněte na ikonu Galcon BT pro spuštení aplikace. Pokud vás aplikace vyzve k zapnutí Bluetooth, klepněte na OK a potvrďte. Na displeji se zobrazí hledání ovládací jednotky.
  - 1. Klikni na typ vaší ovládací jednotky a vložte párovací kód (čtyři číslice) kód najdete na displeji ovládací jednotky. Kód je zobrazen po dobu 10 sekund, nicméně kód se zobrazí kdykoliv stisknete tlačítko synchronizace.
  - 2. Klikni na "OK" k pokračování. Ovládací jednotka a telefon jsou nyní spárovány a na displeji se zobrazí "Status screen". Status screnn zobrazuje stav ovládací jednotky a je výchozím bodem v aplikaci.

| •0000 ORANGE 🗘 10:18 AM 🛛 🕸 🕏 73% 🛄 ) |                     |   |            |          |  |  |
|---------------------------------------|---------------------|---|------------|----------|--|--|
| WELCOME T                             | O GALCON            |   | 1 C 1      | ():19 AM |  |  |
| Enter pairi                           | Enter pairing code: |   | X 00:05:00 |          |  |  |
| Passw                                 | rord                | 1 | I          |          |  |  |
| Cancel                                | ок                  | ( |            |          |  |  |
| *                                     |                     |   | START      |          |  |  |
| 7101BT                                |                     |   |            |          |  |  |

### Manuální spuštení závlahy:

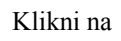

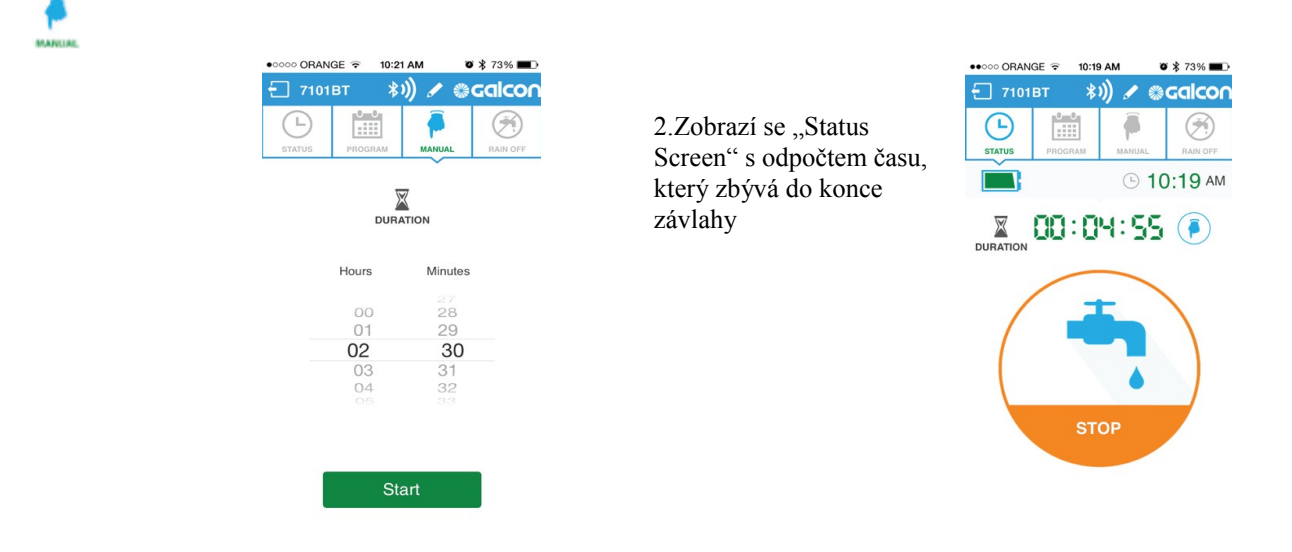

Závlahu můžete kdykoliv vypnout kliknutím na tlačítko stop na "Status screen" nebo na obrazovce manuálního ovládání. Manuální spuštění nemá vliv na existující závlahový program. Program bude pokračovat jako obvykle po dokončení manuálního spuštění.

## Nastavení programu zavlažování

Klikni na a vyber Cyclic (cyklický režim) nebo dnů v týdnu).

| Při nastavení "Weekly<br>program" klikněte na dny v<br>týdnu, v kterých chcete<br>zalévat a následně přepněte<br>Startovní čas do polohy "ON"<br>a nastavte dobu spuštění<br>závlahy Můžete nastavit až |                                                                                       | <b>Při nastavní "Cyclic</b><br><b>program"</b> (pouze u jednotek<br>9001BT, 7101BT), klikni na<br>počáteční den, nastavte<br>cyklus v dnech nebo<br>hodinách a nastavte<br>startovací čas | ••••••••••••••••••••••••••••••••••••                                                | ■ 000 GRANCE ♥     ■ 022 AM     ● \$ 73% ● D       ▼ 7101BT     \$))     ● GCCICOT       ● 5101B     ● 000000     ● 000000       ● 5101B     ● 000000     ● 000000       ● 000000     ● 000000     ● 000000       ● 000000     ● 000000     ● 000000       ● 000000     ● 000000     ● 000000       ● 000000     ● 000000     ● 000000       ● 000000     ● 000000     ● 000000       ● 000000     ● 000000     ● 000000       ● 000000     ● 000000     ● 000000       ● 000000     ● 000000     ● 000000       ● 000000     ● 000000     ● 000000       ● 0000000     ● 000000     ● 000000       ● 0000000     ● 000000     ● 000000       ● 0000000     ● 000000     ● 000000       ● 000000     ● 000000     ● 000000       ● 000000     ● 000000     ● 000000       ● 000000     ● 000000     ● 000000       ● 000000     ● 000000     ● 000000       ● 0000000     ● 0000000     ● 000000 |
|----------------------------------------------------------------------------------------------------|---------------------------------------------------------------------------------------|----------------------------------------------------------------------------------------------------|-------------------------------------------------------------------------------------|----------------------------------------------------------------------------------------------------|
| čtyři startovací časy.<br>4. Klikni na "SEND" k odeslání<br>nastavení do ovládací<br>jednotky.                                                                                                    | Start 1 12:00 AM on   Start 2 02:00 AM on   Start 3 91:01 AM on   Start 4 05:00 AM on | Sunovuon ous.                                                                                                    | EVERY 07 hrs days<br>08<br>09<br>00<br>00<br>00<br>00<br>00<br>00<br>00<br>00<br>00 | EVERY 12 Ins Carrys<br>Start 08:00 AM                                                                                                    |

## Nastavení "Rain Off"

V deštivých dnech, můžete pozastavit spouštění závlahy bez nutnosti mazat existující program. Klikněte na tlačítko

- ko 🥱
- 1. Klikni na zatržítko.

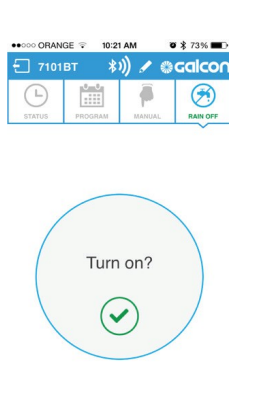

2. Nastavte počet dnů bez závlahy, nebo nastavte "Unlimited" (neomezeno) a klikněte na "OK"

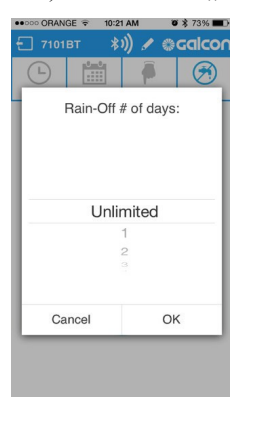

3.Na "Status screen" je zobrazena značka Rain Off s datem kdy bude Rain Off ukončen.

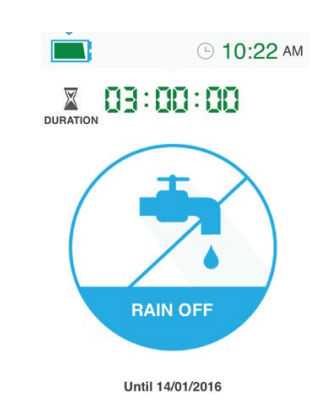

## Změna obrázku ovládací jednotky a jména

Pokud používáte více jak jednu ovládací jednotku, můžete nahradit obrázek a jméno ovládací jednotky a snadno se tak mezi nimi orientovat.

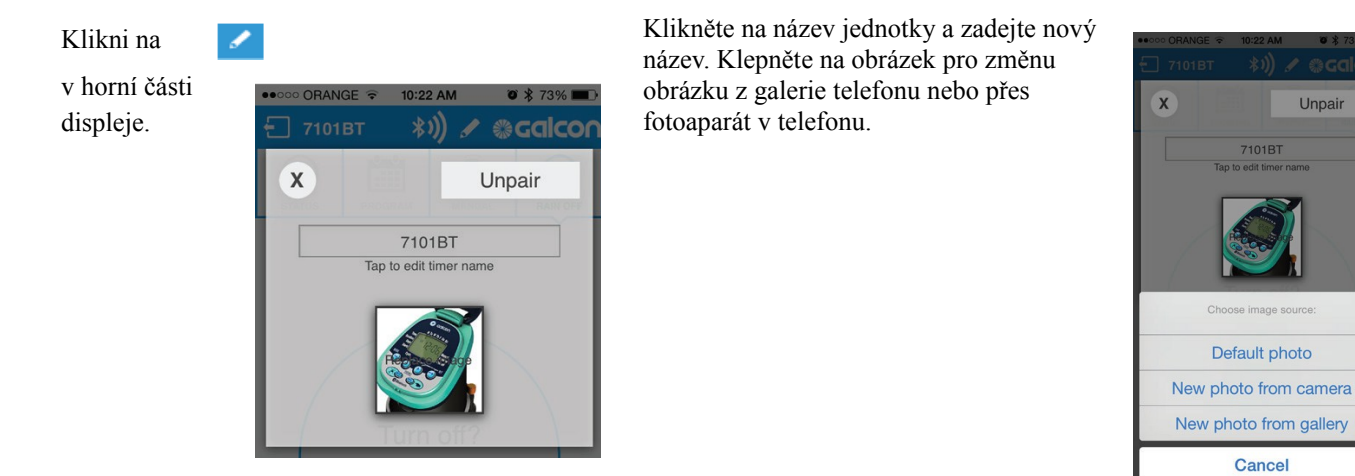

### J+J závlahové systémy, s.r.o.

## Nastavení programu zavlažování

Klikni na a vyber Cyclic (cyklický režim) nebo dnů v týdnu).

|    | <b>Při nastavení "Weekly</b><br><b>program"</b> klikněte na dny v<br>týdnu, v kterých chcete<br>zalévat a následně přepněte<br>Startovní čas do polohy "ON"<br>a nastavte dobu spuštění<br>závlahy. Můžete nastavit až |                                                                                                    | <b>Při nastavní "Cyclic</b><br><b>program"</b> (pouze u jednotek<br>9001BT, 7101BT), klikni na<br>počáteční den, nastavte<br>cyklus v dnech nebo<br>hodinách a nastavte<br>startovací čas | CYCLIC                | 1021 MJ     1 7 1%       *))     Calcon       **)     Calcon       ************************************ |                                          |
|----|----------------------------------------------------------------------------------------------------|----------------------------------------------------------------------------------------------------|----------------------------------------------------------------------------------------------------|-----------------------|----------------------------------------------------------------------------------------------------|------------------------------------------|
| 2. | čtyři startovací časy.<br>Klikni na "SEND" k odeslání<br>nastavení do ovládací<br>jednotky.                                                                                                    | Start 1     12:00 AM     on       Start 2     02:00 AM     on       Start 3     Sync successful     on       Start 4     05:00 AM     on |                                                                                                    | <b>EVERY</b><br>Start | 05<br>06<br>07 hm days<br>09<br>09<br>00<br>00<br>00<br>00<br>00<br>00                                  | EVERY 12 10 days<br>on<br>Start 08:00 AM |

## Nastavení "Rain Off"

V deštivých dnech, můžete pozastavit spouštění závlahy bez nutnosti mazat existující program. Klikněte na tlačítko

- ko 🥱
- 1. Klikni na zatržítko.

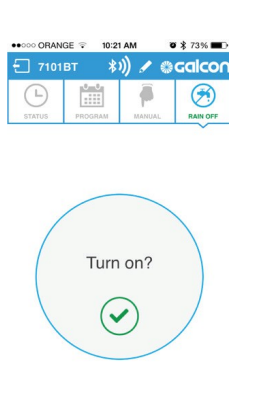

2. Nastavte počet dnů bez závlahy, nebo nastavte "Unlimited" (neomezeno) a klikněte na "OK"

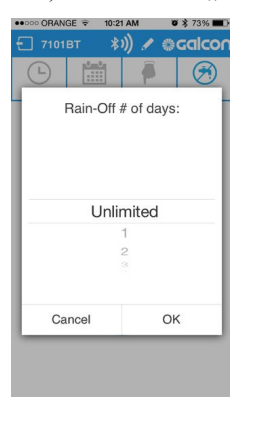

3.Na "Status screen" je zobrazena značka Rain Off s datem kdy bude Rain Off ukončen.

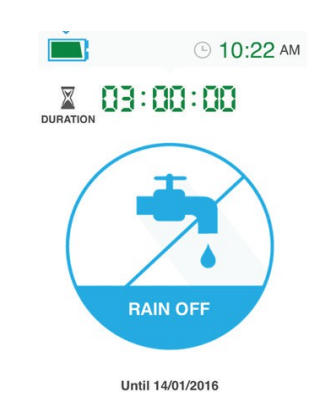

## Změna obrázku ovládací jednotky a jména

Pokud používáte více jak jednu ovládací jednotku, můžete nahradit obrázek a jméno ovládací jednotky a snadno se tak mezi nimi orientovat.

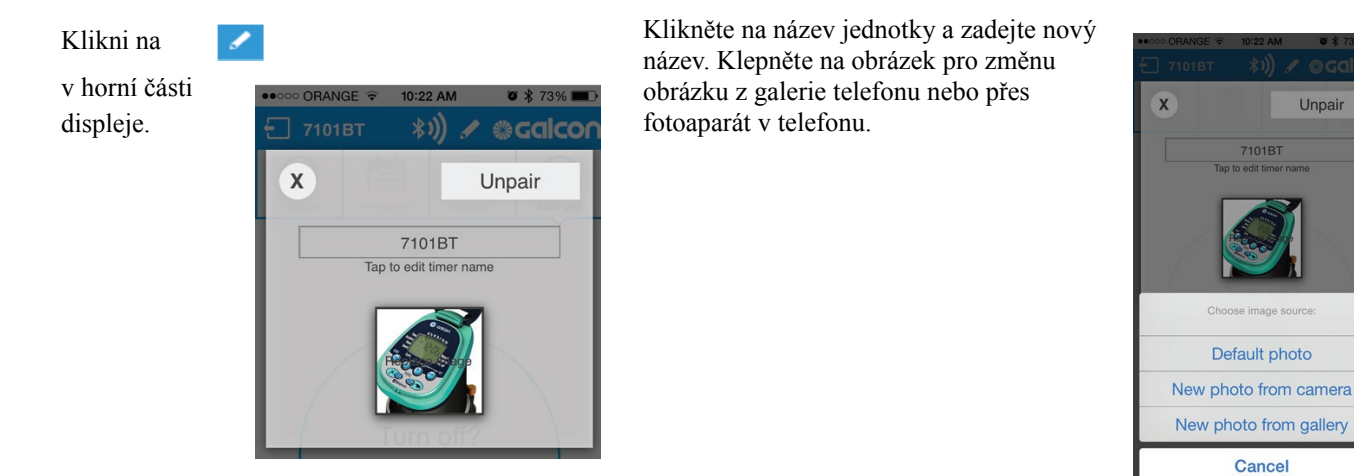

## J+J závlahové systémy, s.r.o.